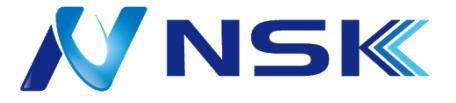

## -アクセスコントローラ(顔認証端末)-イベントログの検索・バックアップ簡易マニュアル

▼ASC型番:ASC-7317MX

▼PCソフト: Easy-VMS

バージョン: V1.003.000004.0, Build Date: 2024-08-21

2024.12.10\_I

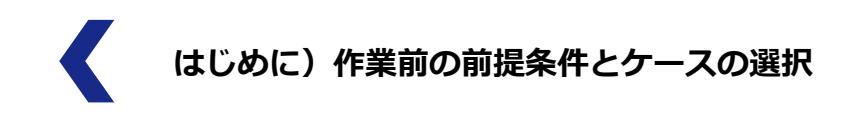

● PC管理ソフト [Eazy-VMS] へ対象のアクセスコントローラーが登録済みであり、
[オンラインステータス] が● [●オンライン] 状態であることを確認し、以下のケースから選択のうえ設定手順へ進んでください。

| O Easy-VMS | 新             | 規 デバイ         |             |             |       |         |         | <b>•</b> ••••••••••••••••••••••••••••••••••• | • \$ % - □ ×    |
|------------|---------------|---------------|-------------|-------------|-------|---------|---------|----------------------------------------------|-----------------|
| Q 自動検索     | 十追加           | 🛈 削除          | ❥ ᠿポート      | <b>∱</b> ∧° |       |         | 検索      | Q 全デバイス: 24                                  | B オンラインデパイス: 20 |
| 全デバイス      |               |               |             |             |       |         | 1       |                                              |                 |
| No.        | 名前 🔺          |               | 装置タイプ       | デバイスモデル     |       | チャンネル数  | <u></u> |                                              | 操作              |
| 1          | 192.168.1.108 | 192.168.1.108 | 70セスコントローラー | ASC-7212TS  | 37777 | 2/0/2/2 |         |                                              | ⇙⇮୲ᢀ谊           |

|   | ケース                                                    | 用途                           | ページ     |
|---|--------------------------------------------------------|------------------------------|---------|
| 1 | <b>PC管理ソフトから「イベントログの検索・バックアップ」</b><br>(ソフト : Eazy-VMS) | イベントログの詳細検索と<br>バックアップをしたい場合 | P.3~P.5 |
| 2 | <b>顔認証端末からUSBメモリで「イベントログのバックアップ」</b><br>(対応規格:USB2.0)  | 認証時の画像キャプターも<br>バックアップしたい場合  | P.6     |

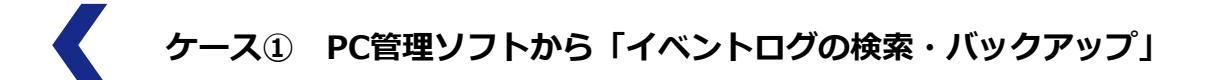

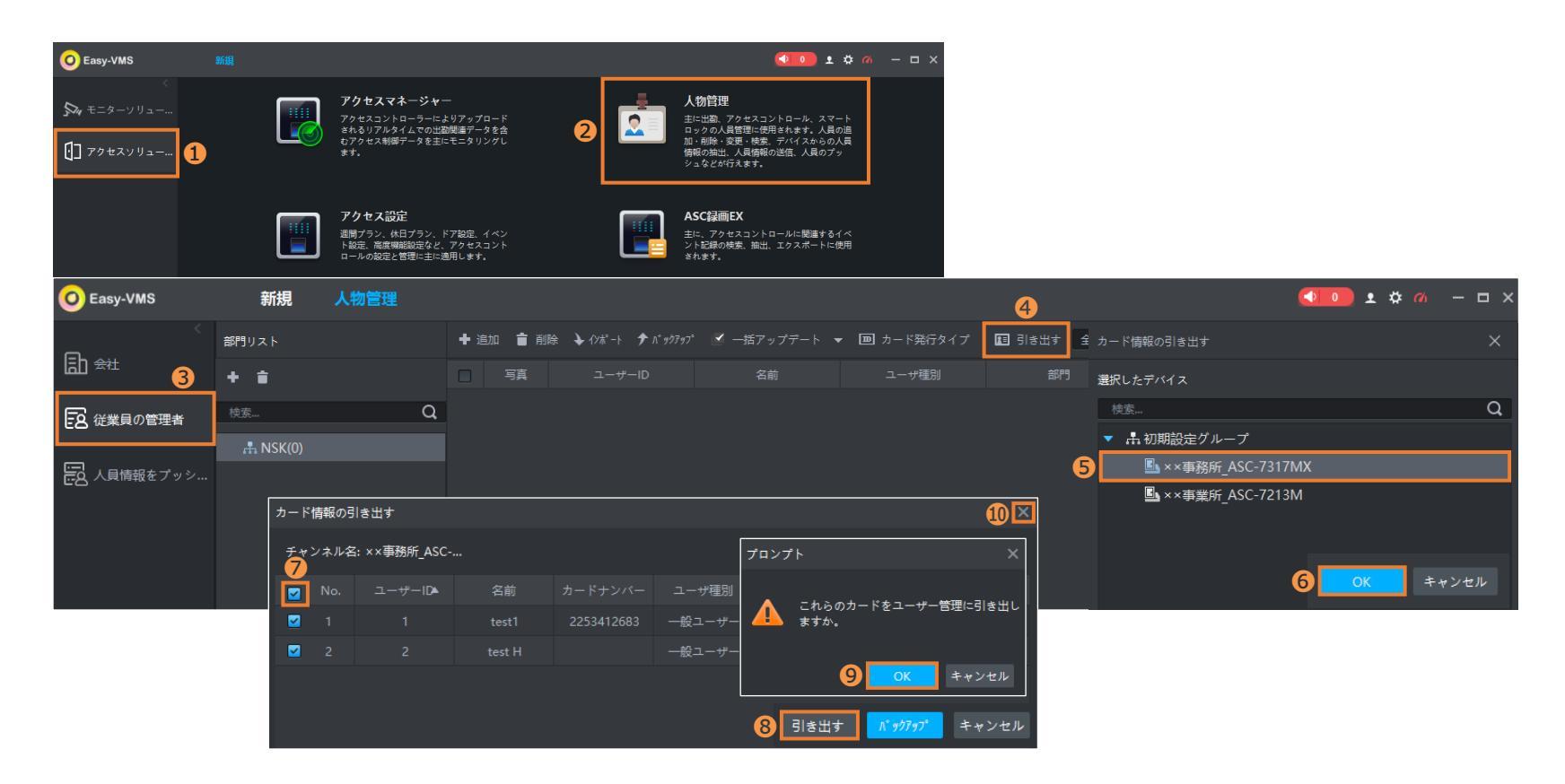

Step 1 ①[アクセスソリューション] > ②[人物管理] > ③[従業員の管理者] > ④[引き出す] > ⑤対象の端末を選択し、⑥[OK]

<u>Step 2</u> **②**[No.]に **☑**し、**③**[引き出す] > プロンプトが表示され、**④**[OK] > **④**[×]で閉じます。 ▶次ページへ

● 引き出したユーザー情報を確認します。

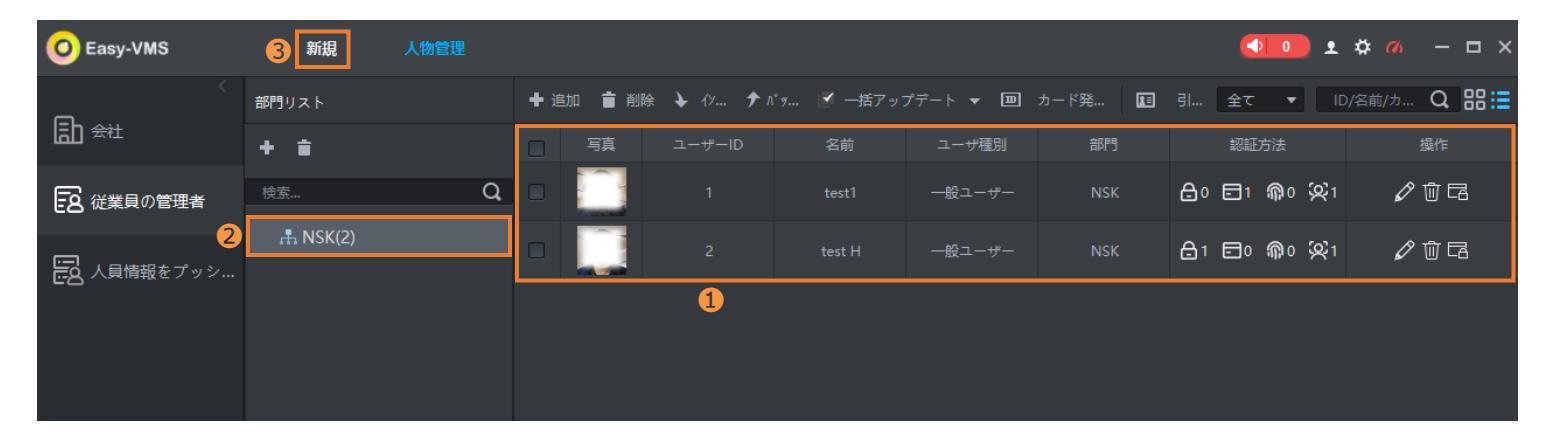

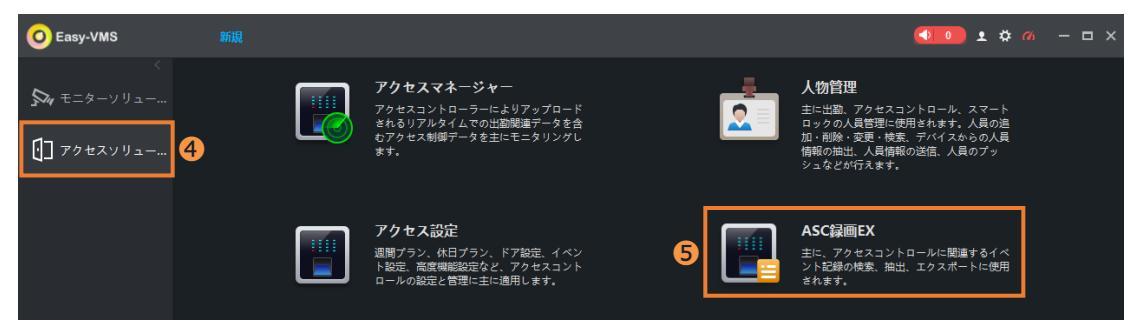

Step 3 ●引き出したユーザー情報が人物管理へ反映されたことを確認します。件数は②の()内の数字で確認できます。

<u>Step 4</u> ③[新規] > ④[アクセスソリューション] > ④[ASC録画EX]をクリックし、イベントログの検索・バックアップへ進みます。 ▶次ページへ

● PC管理ソフトを利用し、イベントログの検索とバックアップ操作をします。

| O Easy-VMS                              | 新規           | ASC       | <b></b>          |        |         |            |                  |       |            |              |            |                          |                | <b>(</b> | • ¢ |
|-----------------------------------------|--------------|-----------|------------------|--------|---------|------------|------------------|-------|------------|--------------|------------|--------------------------|----------------|----------|-----|
| 検索 Q 5                                  | ۸° ックアップ     | t.        | 引き出す             |        |         |            |                  |       |            |              |            |                          |                |          |     |
| ▼ 📕 🛔 初期設定グループ                          | 時間           | _         |                  | 名前     | 明書のナ    |            | 機器               |       |            | 認証種別         |            | 備考                       |                |          | :   |
| ▼ ☑ L ××事務所_ASC-                        | 2024-12-06 1 | 7:40:02   |                  |        |         |            | ××事務所_ASC-7317M  | X ドア1 | ドアが閉まりました。 |              |            |                          |                |          |     |
| 1 🗹 🖻 F7 1                              | 2024-12-06 1 | 7:39:59   |                  | test1  |         | 225        | ××事務所_ASC-7317M  | X     | ターゲット認識    | ターゲット認識      | イン         |                          |                | 88       |     |
| イベントスナップショット: 2                         | 2024-12-06 1 | 7:39:59   |                  |        |         |            | ××事務所_ASC-7317M  | X ドア1 | 開錠         |              |            |                          |                |          |     |
| ± ( · · · · · · · · · · · · · · · · · · | 2024-12-06 1 |           |                  |        |         |            | ××事務所_ASC-7317M  |       | ドアが閉まりました。 |              |            |                          |                |          |     |
| 時間: 3                                   | 2024-12-06 1 | 7:02:19   | 2                | test H |         |            | ××事務所_ASC-7317M  | X ドア1 | ターゲット認識    | ターゲット認識      | イン         |                          |                | ====     | 6   |
| 12/06 00:00-12/06 23:59                 | 2024-12 開始   |           |                  |        | 終了      |            | -7317M           | X ドア1 | 開錠         | 詳細なイベント情報    |            |                          | ×              | 88       |     |
| ユーザーID/カード番号: 7                         | •            | 12,       |                  | Þ      |         |            | 24 🕨             |       |            | イベント情報 イベント  |            |                          |                |          |     |
|                                         | 日            | 月火<br>23  | . 水 未 金<br>4 5 🕝 | ±<br>7 |         |            | 木 金 土<br>5 6 7   |       |            | 時間:2024-12-0 | 9 17:40:22 |                          | 事務所_ASC-7317MX |          |     |
| 名前: 8                                   | 8            | 9 10      | 11 12 13         | 14     |         |            | 12 13 14         |       |            | タイプ:ターゲット    | 認識         |                          |                |          |     |
|                                         | 15           | 16 17     | 18 19 20         | 21     |         |            | 19 20 21         |       |            | 備考:          |            |                          |                |          |     |
|                                         | 22           | 23 24     | 25 26 27         | 28     |         |            | 26 27 28         |       |            | -            |            |                          |                |          |     |
| フルダウンリスト 4<br>検索                        | 5            | 6 7       |                  |        |         |            | 2 3 4<br>9 10 11 |       |            | 4            | 名          | š前:test1<br>P門:NSK<br>試: |                |          |     |
|                                         | 2            | 024-12-06 | 5 00:00:00       | *      | 2024-12 | 2-06 23:59 | 9:59             |       |            | ACCENT OF    | カードナンバ     | <-:2253412683            | 3              |          |     |

Step 5 ①対象の端末を選択 > ②イベント種別を選択 > ③対象日時の[開始]と[終了]を選択 > ④[検索] > イベントログ結果が表示されます。

<u>Step 6</u> ●任意: [バックアップ]でExcel形式でログ結果を抽出します。

備考: ❻[操作] 🎛 でキャプチャー画像等の[詳細なイベント情報]の確認ができます。

⑦[ユーザーID/カード番号] ⑧[名前]は特定者の絞り込み検索時に使用します。

● 顔認証端末へUSBメモリを挿入し、イベントログのバックアップ操作をします。(対応規格: USB2.0)

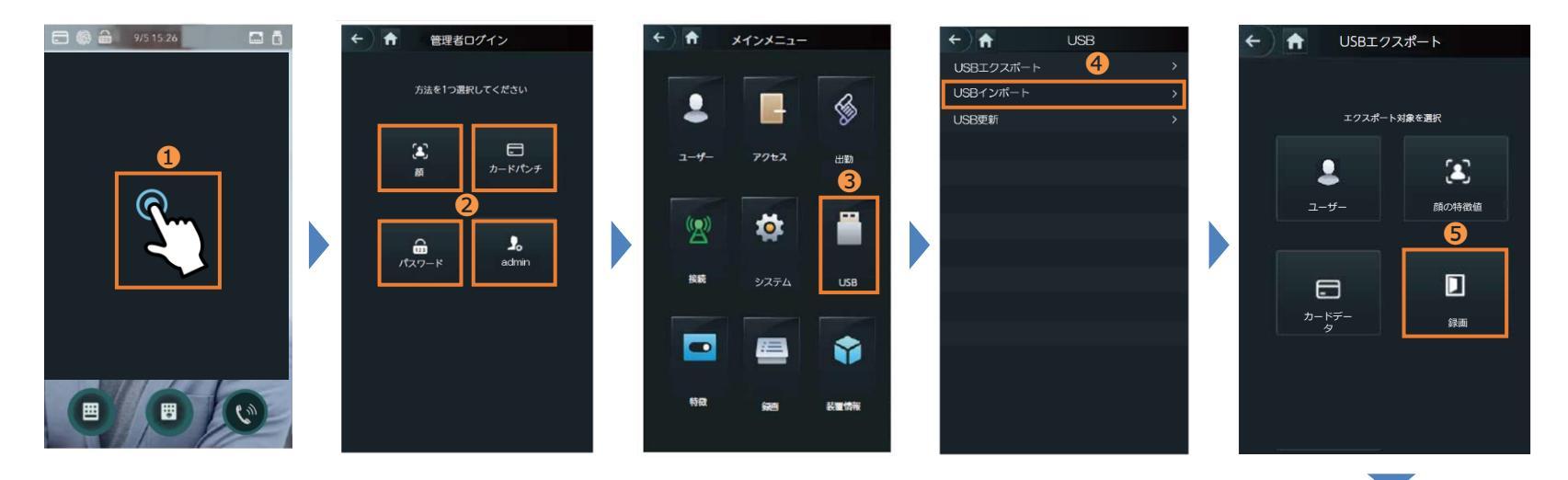

- Step 1 ①ホーム画面上で約5秒程、長押しタッチ > ②いずれかの方法で管理者でログイン
- Step 2 ⑧[USB] > ④[USBエクスポート] > ⑤[録画]をタッチし、抽出したいイベントログの[開始日]と[終了日]を選択
- <u>Step 3</u> **③**USBメモリを本体下部のUSBポートへ挿入し、画面右上のエクスポート 🗠 をタッチ
- Step 4 プロンプトが表示され、[はい]をタッチし、[正常にエクスポートされました]の表示を確認しエクスポート完了です。
- Step 5 PCにエクスポートしたUSBメモリを挿入 > ♥[pic]フォルダを開封し、キャプチャー画像(.jpg)の確認ができます。

備考:フォルダ体系は下記の通り、[日付] > [時] > [分] > [.png画像]となります。

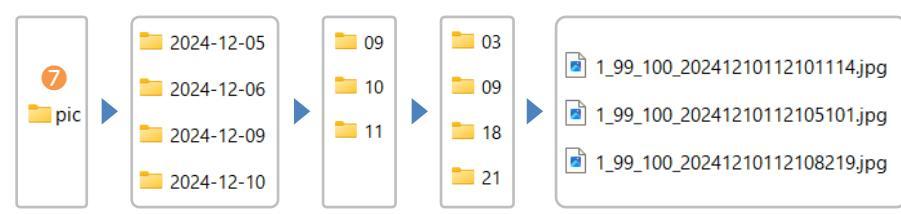

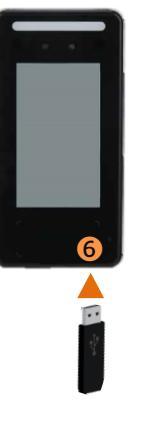